申告相談予約方法(スマートフォンでの操作要領①)間合せ先:矢掛町役場税務課(82-1030) ご利用中に、前の画面に戻る際は、画面内の 「戻る」ボタンをタップしてください。

【ご注意】

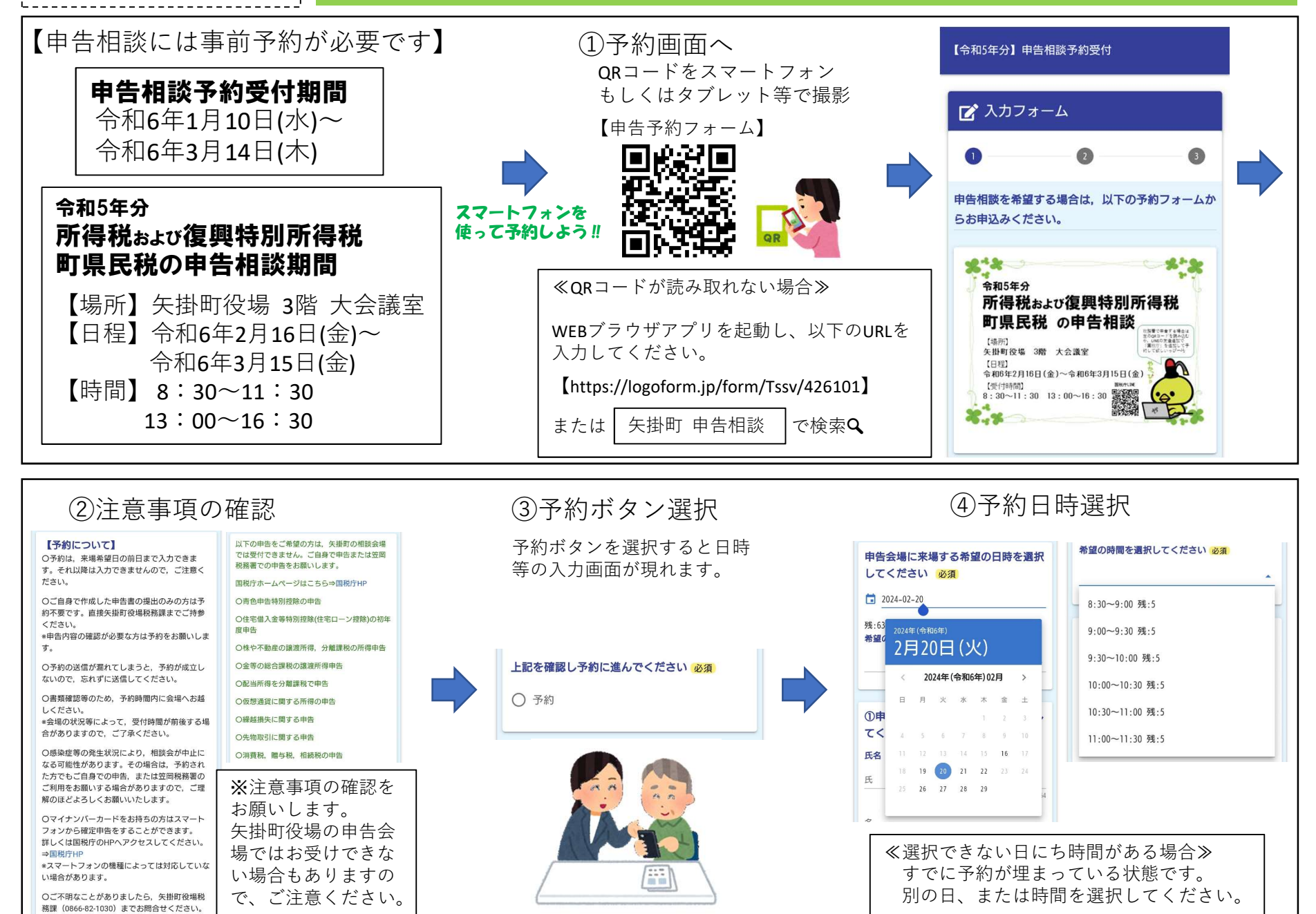

【ご注意】 ご利用中に、前の画面に戻る際は、画面内の 「戻る」ボタンをタップしてください。

## 申告相談予約方法(スマートフォンでの操作要領②)間合せ先:矢掛町役場税務課(82-1030)

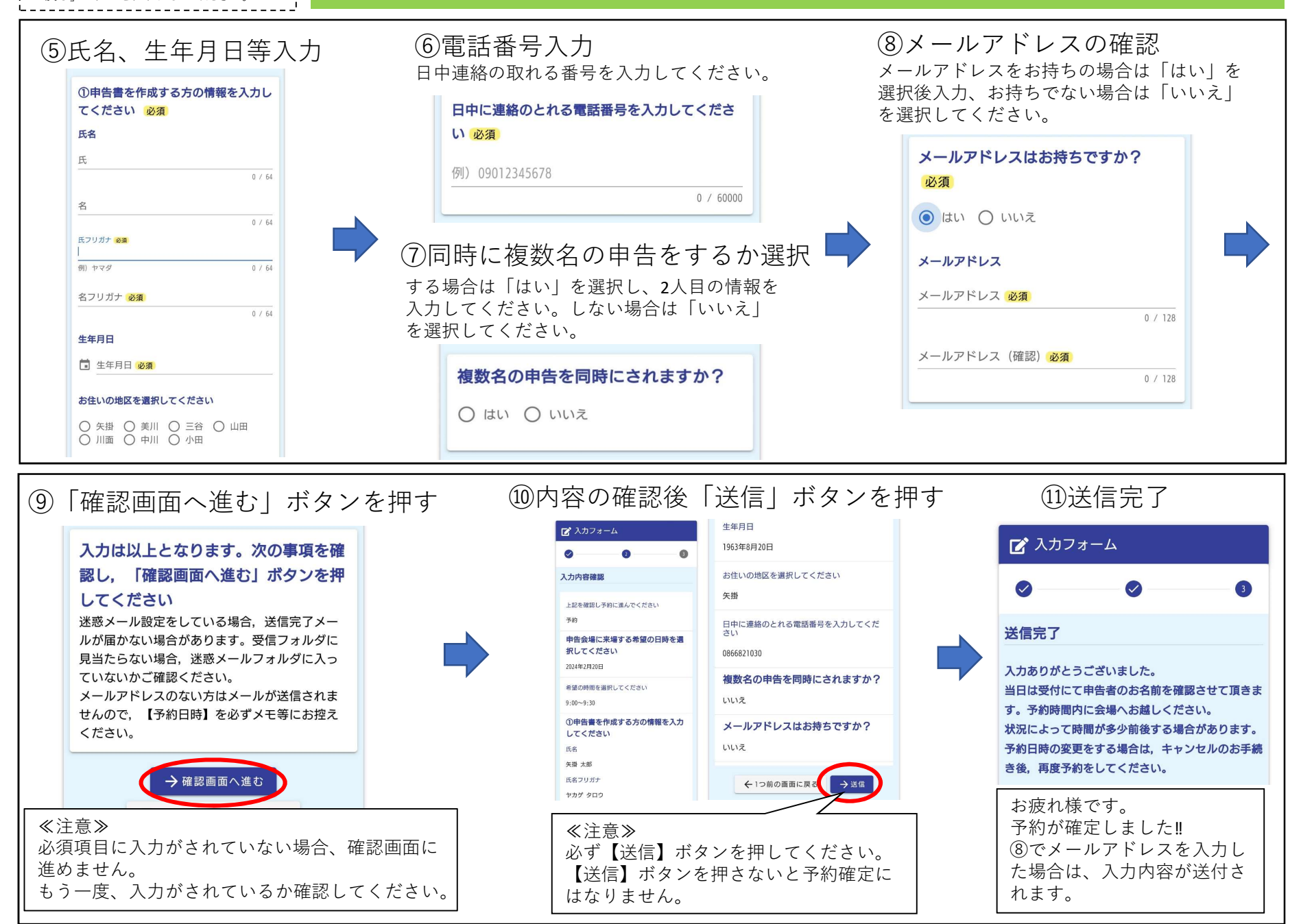